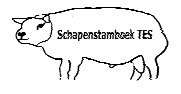

## Inleiding

Deze handleiding geeft weer hoe u af- en aanvoer verricht naar een TES fokdag.

Mocht u desondanks vragen hebben, neem dan contact op met uw contactpersoon voor TESonline of met DAT. De schermen in deze handleiding kunnen afwijken van de schermen die u in TESonline ziet staan. Dit komt omdat er regelmatig verbeteringen worden doorgevoerd in het programma.

Het volgende staat hier onder beschreven:

- 1. Afvoer melden bij deelname aan de fokdag
- 2. Aanvoer melden bij terugkeer van de fokdag

## 1. Afvoer melden bij deelname aan de fokdag

Minimaal 1 dag voordat u naar de fokdag gaat moet u de dieren afmelden, zodat DR (Dienst Regelingen) weet dat uw dieren op een fokdag zijn geweest. Dit doet u middels het item "groepsinvoer". Hierdoor hoeft u niet meer ieder dier afzonderlijk af te voeren via het item "verplaatsing".

Om meerdere dieren af te voeren ga naar de startpagina (zie onderstaand scherm).

- Klik op het item "Groepsinvoer".
- Klik dan op "Groepsafvoer".

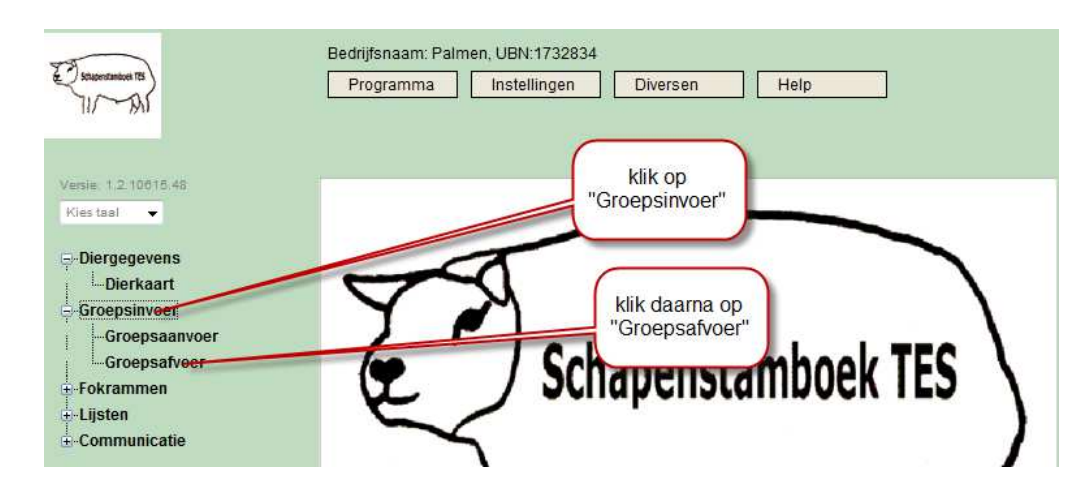

Vervolgens komt u in onderstaand scherm.

• Klik op "Kies dieren".

|                           | Aantal geselecteerde dieren: 0          |            |
|---------------------------|-----------------------------------------|------------|
| Geen dieren geselecteerd. | Datum 15-06-2010                        |            |
| klik op "Kies dieren"     | Afvoer soort<br>Normaal ✓<br>Bestemming |            |
|                           | bestemming Ubn                          | , <u> </u> |
|                           | Levend Gewicht 0,00 Kg                  |            |
|                           | Gemiddelde Opbrengst per 0,00 €         |            |
|                           | J Opslaan 💽 Afsluiten                   |            |

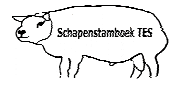

Vervolgens komt u in onderstaand scherm terecht.

- Selecteer de dieren uit de stallijst door ze aan te klikken.
- Hierna worden de geselecteerde dieren zichtbaar aan de rechterzijde van het scherm. Dit kan ongeveer 5-10 seconden per dier duren.
- Als u alle dieren heeft geselecteerd dan klikt u op de knop "Afsluiten".

#### Dieren kiezen

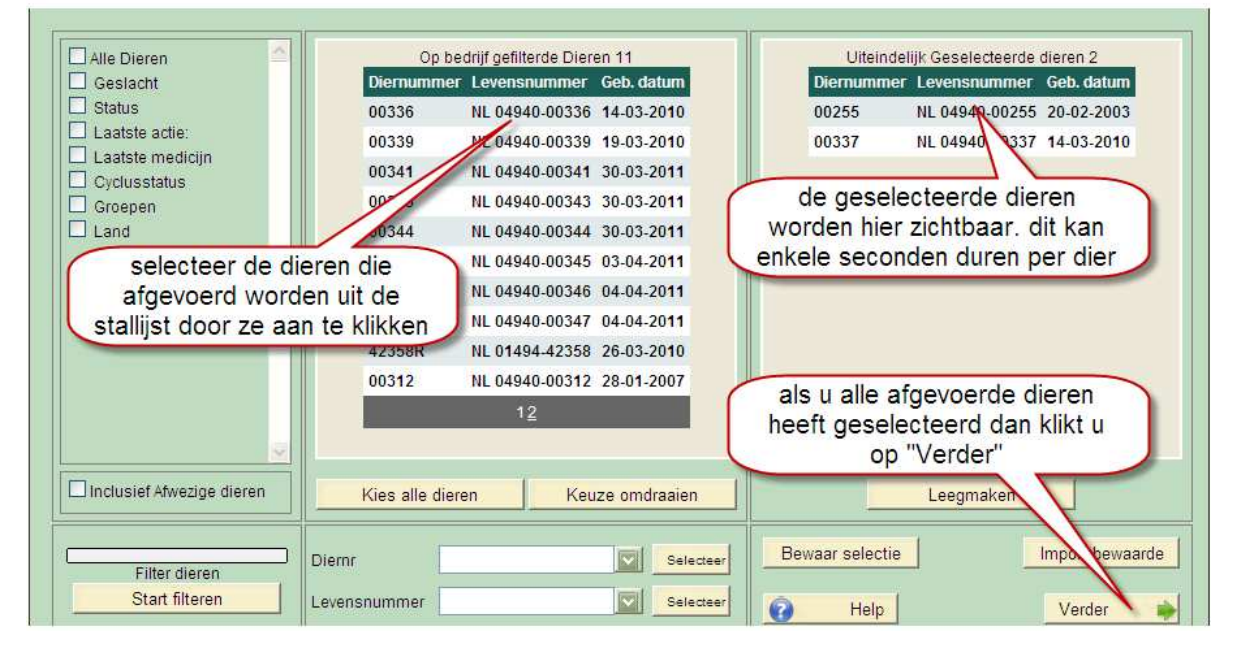

Vervolgens komt u weer terug in onderstaand scherm.

- Klik als eerste op de "refresh-knop", dit is de vierkante knop naast het woord "Kies dieren"
- De geselecteerde dieren worden nu aan de linkerzijde van het scherm getoond.
- Pas eventueel de afvoerdatum (datum fokdag) en de soort afvoer (keuring) aan.
- VUL ALTIJD DE BESTEMMING IN. (manege 't Ruiterkamp Bathmen ubn: 6192417)
- Als alles is ingevuld klikt u op "Opslaan". Het opslaan van de gegevens kan **20-60 seconden** in beslag nemen, afhankelijk van het aantal dieren. Alle dieren zijn nu in een keer afgevoerd.

Let op: Voer bij datum altijd de datum van de keuring in.

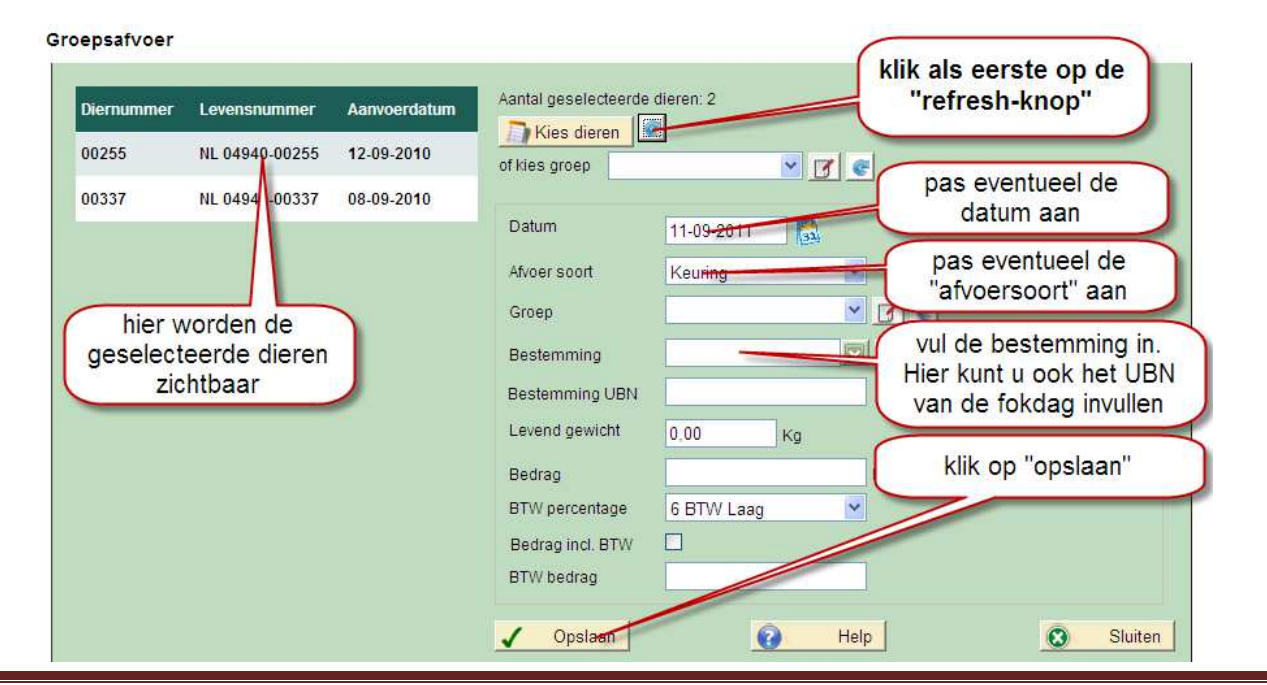

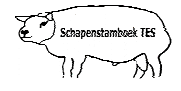

Vervolgens komt u in onderstaand scherm.

• Als alle afvoeren zijn verwerkt dan klikt u op "sluiten"

| Alle afvoeren aangemaakt. | als alle afvoeren zijn<br>verwerkt dan loopt de |
|---------------------------|-------------------------------------------------|
| Suiten                    | balk vol                                        |
|                           | klik als laatste op                             |

Als laatste gaat u naar "Communicatie" en klikt u op " I&R/IDR melden".

- De dieren die naar de fokdag gaan moet u als "Afvoer" melden bij DR.
- De dieren staan gereed bij I&R melden om als "afvoer" te verzenden.

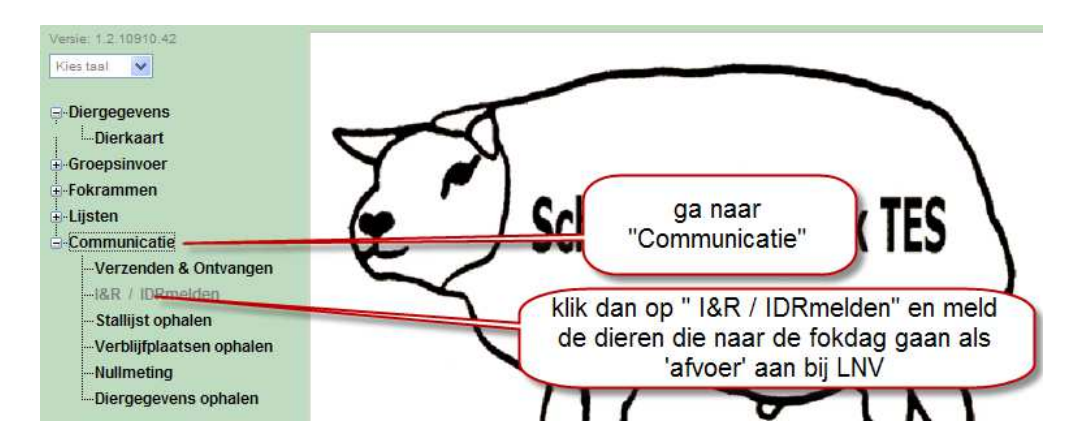

### 2. Aanvoer melden bij terugkeer van de fokdag

De dieren die u heeft afgemeld moet u **de dag na de fokdag of hoogstens enkele dagen daarna** weer aanmelden, zodat DR weet dat uw dieren weer terug zijn op uw bedrijf.

Let op: TES zal de aan en afvoer verrichten voor de UBN van de keuringslocatie.

#### Hiervoor gaat u als volgt te werk:

Klik in onderstaand scherm op "Communicatie" en klik dan op "Diergegevens ophalen".

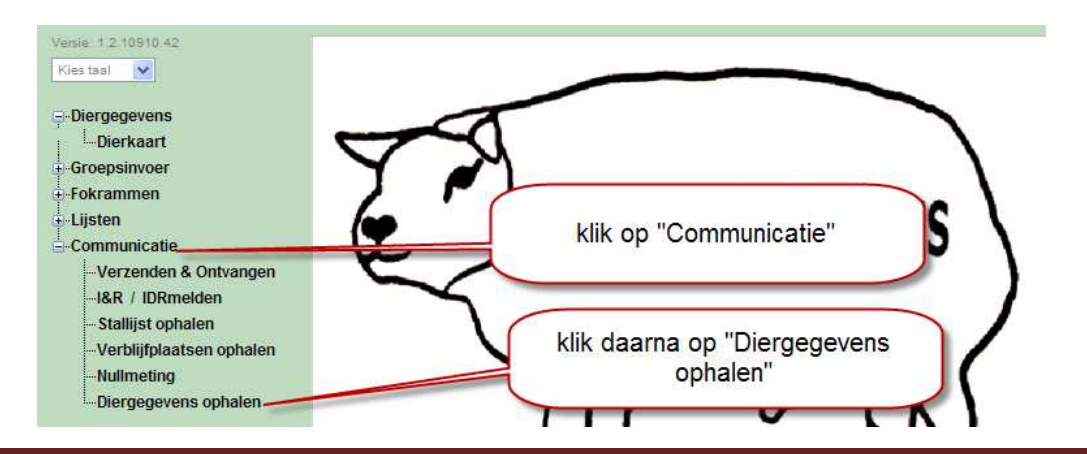

| Schapenstamboek TES |  |
|---------------------|--|
| TAMIT               |  |

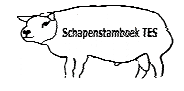

Vervolgens komt u in onderstaand scherm terecht.

- De begin en einddatum <u>NIET</u> wijzigen.
- Klik op "Controleer".

| Diergegevens ophalen                                            |                     |
|-----------------------------------------------------------------|---------------------|
| Begindatum 12-08-2010 5<br>Einddatum 13-09-2010 5<br>Controleer | hier NIETS wijzigen |
| <u></u>                                                         | Slut                |

Vervolgens komt u in onderstaand scherm.

• Klik op "Volgende".

| UBNnummer | Bedrijfsnaam | Datum    | Soort  |
|-----------|--------------|----------|--------|
| 1732834   | F. palmen    | 20100912 | Afvoer |
|           |              |          |        |

Diergegevens ophalen

Vervolgens komt u in onderstaand scherm.

• Klik op "Volgende".

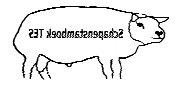

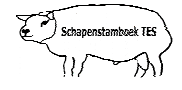

Diergegevens ophalen

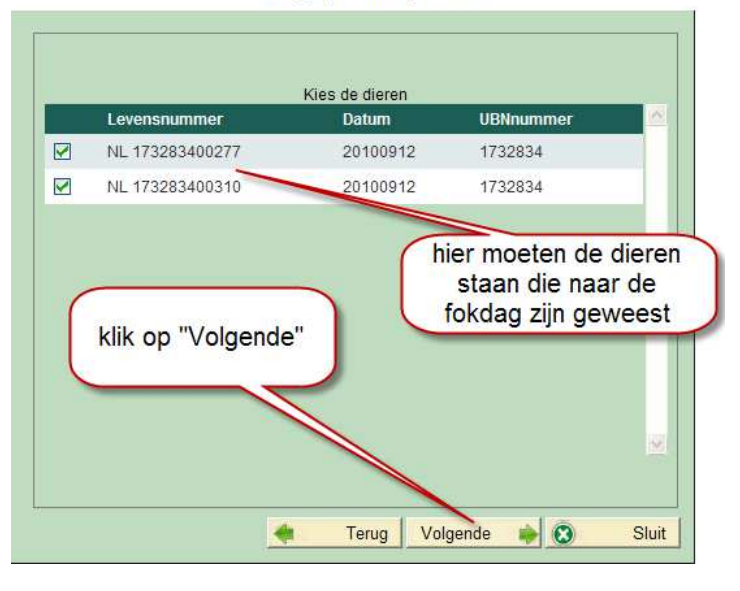

Vervolgens komt u in onderstaand scherm.

- De diergegevens worden verwerkt. Als de balk 'vol' is gelopen en 100% aangeeft dan staan alle dieren die afgevoerd waren naar de fokdag weer terug in TESonline.
- Klik als laatste op "Sluit".

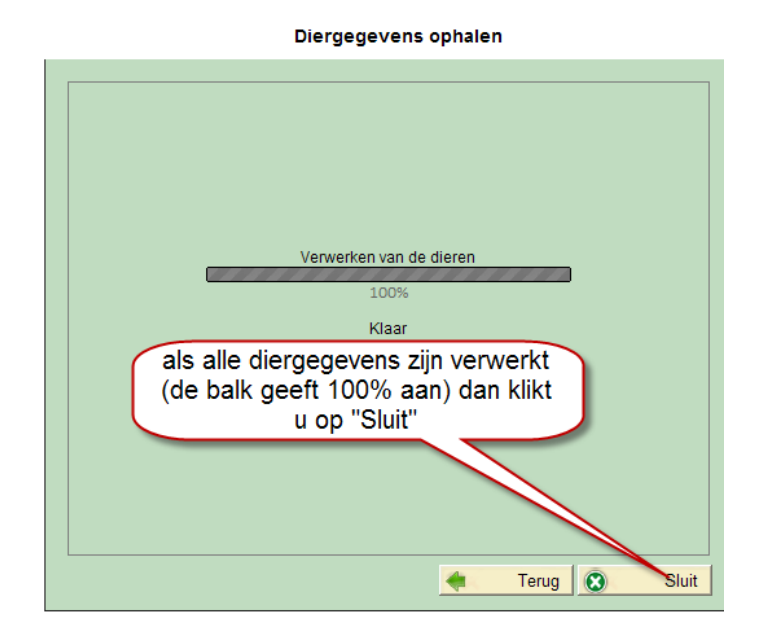

Als laatste gaat u naar "Communicatie" en klikt u op " I&R/IDR melden".

- De dieren die naar de fokdag zijn geweest moet u als "Aanvoer" weer melden bij DR.
- De dieren staan gereed bij I&R melden om als "aanvoer" te verzenden.

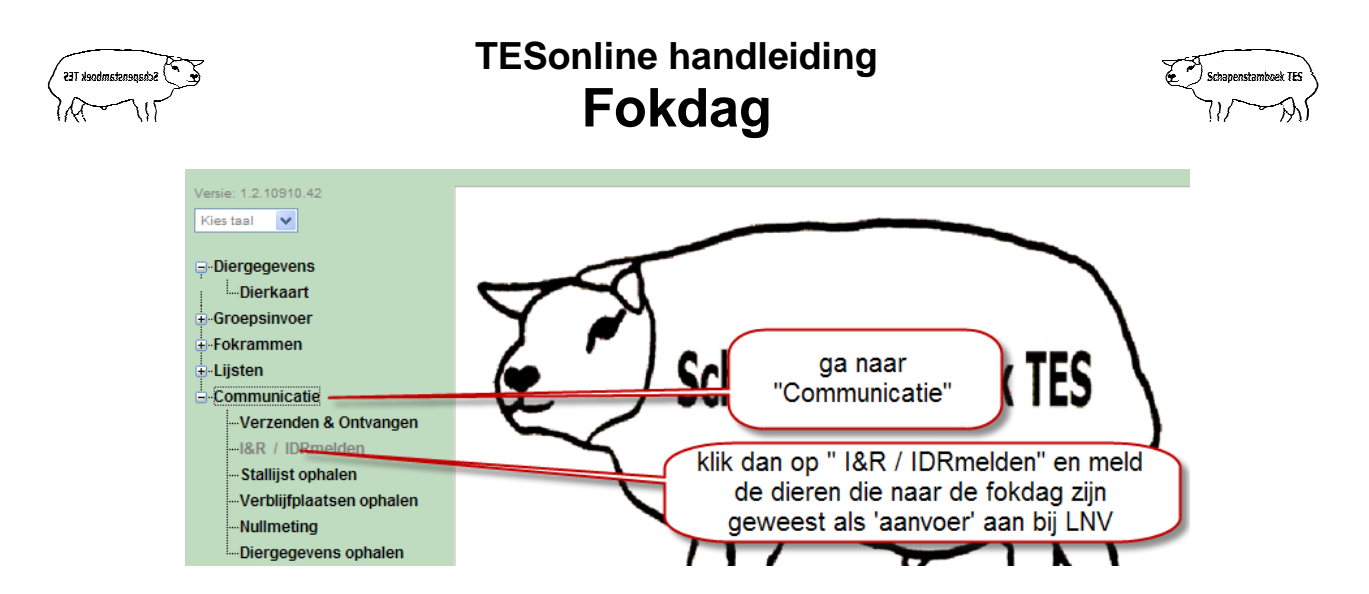

Om te controleren of alles goed is gegaan kunt u op de stallijst van TESonline kijken of de dieren er weer op staan.

Niets uit deze opgave mag worden gepubliceerd of gereproduceerd, in welke vorm dan ook, zonder toestemming van de auteur. auteur: F. Palmen